## **TELETHERAPY INSTRUCTIONS**

| Welcome        | back Jane Doe Client                     |                      |                         |                    |                  | Tuesday, Marc  |
|----------------|------------------------------------------|----------------------|-------------------------|--------------------|------------------|----------------|
| Harre          | Office Meil Sessions Journal Forms Files |                      | Eorems Eiles            | S 28               |                  | ? X            |
| Week 4-1       | Neek Month W                             | ait List             |                         |                    |                  |                |
|                |                                          |                      | 👷 You have unread m     | ail (1)            |                  |                |
| Show Timosk    | ts for All Formats                       | Al Types             |                         |                    |                  |                |
| Mar 22 20      | 20 • 📥 🖪                                 | New Current 4-Weeks  | 1                       |                    |                  |                |
|                |                                          |                      |                         |                    |                  |                |
| ick on the bri | e for the date you wish                  | to schedule your app | omment. Use the drop-do | wh menu above to v | ew available sez | ision lengina. |
| Sunday         | Monday                                   | Tuesday              | Wednesday               | Thursday           | Friday           | Saturday       |
| 2-Mar          | 23-Mar                                   | 24-Mar               | 25-Mar                  | 26-Mar             | 27-Mar           | 28-Mar         |
|                |                                          |                      | 10:00cm My Session      | 1:15pm             |                  |                |
|                |                                          |                      |                         | 3.45pm             |                  |                |
|                |                                          |                      |                         |                    |                  |                |
|                |                                          |                      |                         |                    |                  |                |
| 20 Mar         | 30.Mar                                   | 31.Mar               | 1-600                   | 2.4.01             | 3.4nr            | 4.4or          |
|                |                                          |                      | 12.00cm                 | 2,700              | 11.15em          |                |
| 19-INHI        |                                          |                      |                         | 3:45pm             | 12:30pm          |                |
| a-mar          |                                          |                      |                         |                    |                  |                |
| (3-ma)         |                                          |                      |                         |                    |                  |                |
| o-mar          |                                          |                      |                         |                    |                  |                |
| o-mar          |                                          |                      |                         |                    |                  |                |
| i-Apr          | 6-Apr                                    | 7-Apr                | 8-Apr                   | 9-Apr              | 10-Apr           | 11-Apr         |

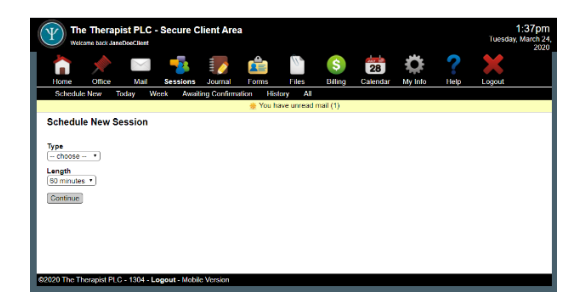

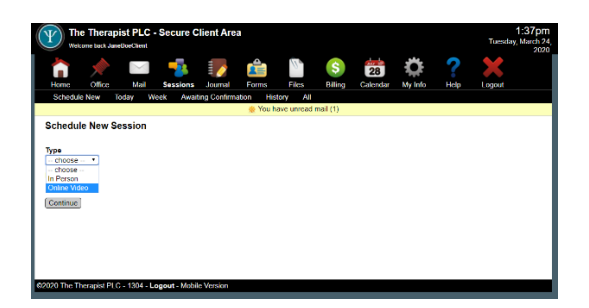

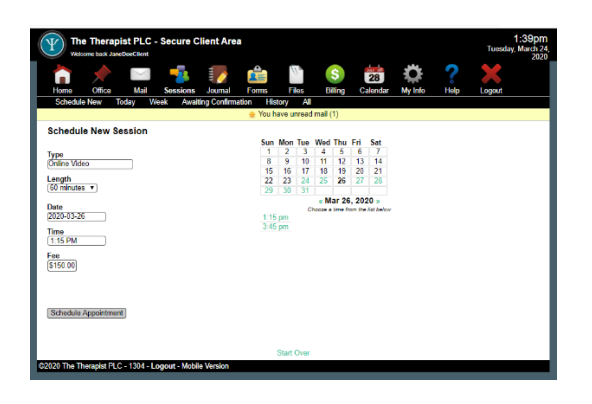

- Schedule your appointment by logging into your account and selecting the **Calendar** link.
- View available appointments and select one that fits your schedule

• Once you select the time you will come to the "Schedule New Session" screen.

- From this screen select "online video" from the drop-down menu under Type
- Click "Continue"
- You will be taken to another screen that shows your appointment, any existing appointments, time, and fee.
- Press "Schedule Appointment"

| <u>n</u> X        |                  | -             |              |              | 10.           | S            | 28             | Ô           | ?          | ×                |
|-------------------|------------------|---------------|--------------|--------------|---------------|--------------|----------------|-------------|------------|------------------|
| Schedule New      | Today W          | Veek Awai     | ting Confirm | ation His    | tory All      | Duing        | Galeridar      | My Ino      | nap        | Logoui           |
|                   |                  |               |              | 🌞 You h      | ave unread    | mail (1)     |                |             |            |                  |
| Session Deta      | ils              |               |              |              |               |              |                |             |            |                  |
| Counselor:        | Claribel S       | everson       |              |              |               |              |                |             |            |                  |
| Date Time:        | Thu Mar 2        | 26, 2020 1:15 | PM           |              |               |              |                |             |            |                  |
| ength:            | 60 mins          |               |              |              |               |              |                |             |            |                  |
| Format:           | Private Se       | ession        |              |              |               |              |                |             |            |                  |
| Type:             | Online           | Video         |              |              |               |              |                |             |            |                  |
| Location:         | Online           |               |              |              |               |              |                |             |            |                  |
| Status:           | V Confirm        | med on Tue M  | ar 24, 2020  | 1:41 PM      |               |              |                |             |            |                  |
| Cancel Start V    | Ideo Session     |               |              |              |               |              |                |             |            |                  |
|                   |                  |               |              |              |               |              |                |             |            |                  |
| Please be sure to | click Start Vide | to Session ah | ad of your s | cheduled fin | to to test yo | ur connectio | on and that yo | ur camera a | nd microph | ono are working. |

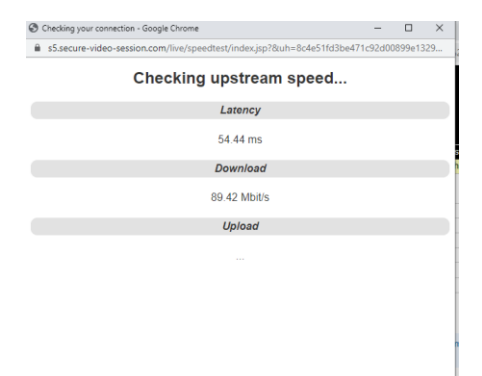

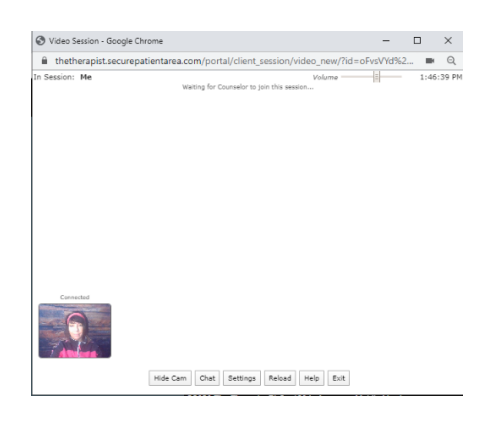

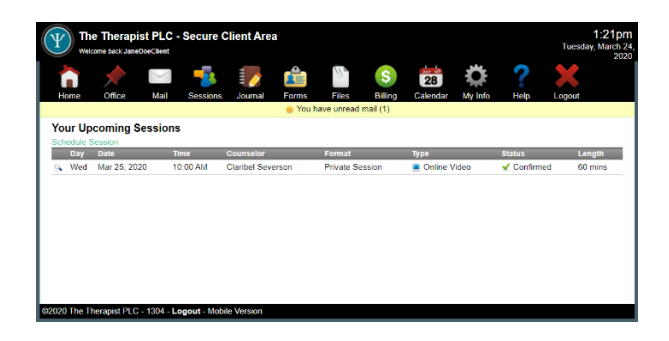

- Once schedule you will see the **Session Details** screen.
- Select the Start Video Session to test your video capacity and whether your system meets the minimum requirement.
- You will see this screen Checking Upstream Speed it will let you know what is needed if anything.
- Please make any recommended changes.
- Press Continue

 You will see this screen pop-up and this is the screen where you will conduct your online session on the day of your appointment.

- On the day of your appointment log onto the client portal.
- Select the **Sessions** link to view **Upcoming Sessions** screen and click on the appointment.

|                  |                           |              |             |           | 11         | \$       | 28       | 0       | ?    |        |  |
|------------------|---------------------------|--------------|-------------|-----------|------------|----------|----------|---------|------|--------|--|
| Home Offi        | ce Mail                   | Sessions     | Journal     | Forms     | Files      | Billing  | Calendar | My Info | Help | Logout |  |
| Schedule New     | Today V                   | Veek Await   | ing Confirm | ation His | tory All   | _        |          | _       |      |        |  |
|                  |                           |              |             | 🌸 You h   | ave unread | mail (1) |          |         |      |        |  |
| ession Deta      | ils                       |              |             |           |            |          |          |         |      |        |  |
|                  |                           |              |             |           |            |          |          |         |      |        |  |
| Counselor:       | Claribel Severson         |              |             |           |            |          |          |         |      |        |  |
| Date Time:       | Wed Mar 25, 2020 10:00 AM |              |             |           |            |          |          |         |      |        |  |
| .ength:          | 60 mins                   |              |             |           |            |          |          |         |      |        |  |
| Format:          | Private S                 | ession       |             |           |            |          |          |         |      |        |  |
| fype:            | Online                    | Video        |             |           |            |          |          |         |      |        |  |
| ocation:         | Online                    |              |             |           |            |          |          |         |      |        |  |
| Status:          | 🖌 Confin                  | med on Tue M | ar 24, 2020 | 1:02 PM   |            |          |          |         |      |        |  |
|                  | _                         |              |             |           |            |          |          |         |      |        |  |
| Start Video Sess | ion                       |              |             |           |            |          |          |         |      |        |  |

• From the Sessions Details link to click Start Video Session to start your appointment.

Therapy must be conducted in a quiet private space.

You will be asked to review and sign the teletherapy consent prior to your appointment.

The informed consent will be discussed between you and your therapist.

Please contact your therapist through the portal if you have questions.